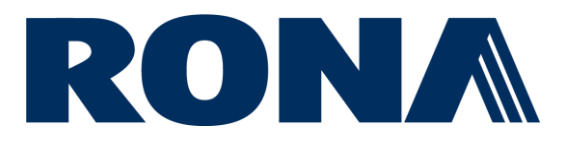

# **Oracle Cloud Supplier Portal Guide**

This guide outlines how to view invoices and payments on the RONA Oracle Cloud Supplier Portal.

Only applicable for suppliers of goods and services not for resale who were granted access.

## Contents

| Request Access To The Portal | 1 |
|------------------------------|---|
| Sign In                      | 1 |
| View Invoices                | 2 |
| View Payments                | 4 |

Last updated: 2-Feb-2024

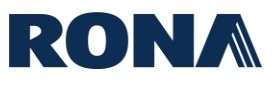

### **Request Access To The Portal**

To request access to the supplier portal, contact <u>AP\_PMT@rona.ca</u> and provide the following information:

- Supplier name
- Supplier site and postal address
- Name of the user
- Email address of the user
- Phone number

### Sign In

Go to the **<u>RONA Oracle Cloud Supplier Portal URL</u>**, enter your User ID and Password, choose your language, then click Sign In.

| Sign In<br>Oracle Applications C | loud |
|----------------------------------|------|
| l Iser ID                        |      |
| User ID                          |      |
| Password                         |      |
| Password                         |      |
| Forgot Password                  |      |
| Sign In                          |      |
| Select Language                  |      |
|                                  |      |
|                                  |      |

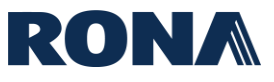

### **View Invoices**

**1.** From the home page, click on 'Supplier Portal'.

| ORACLE |                              | C | 2 10 | Û | KD |
|--------|------------------------------|---|------|---|----|
|        | Good afternoon, Karim Dadoun |   |      |   |    |
|        | Supplier Portal Tools Others |   |      |   |    |
|        | APPS                         |   |      |   |    |
|        | Supplier Portal +            |   |      |   |    |

#### **2.** Click on 'View Invoices'.

| Supplier Portal                    |
|------------------------------------|
| Search Invoices v Invoice Number v |
| Tasks                              |
| Invoices and Payments              |
| View Invoices                      |
| View Payments                      |
| Company Profile                    |
| View Profile                       |
|                                    |
|                                    |

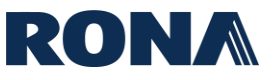

**3.** You will arrive on the invoices landing page. Enter at least 1 of the required search criteria and click 'Search' – the invoices will appear at the bottom of the screen.

To see all your invoices, enter your supplier name in the 'Supplier' field and click 'Search'.

| ORACLE                           |                      |                  |                |             |               |                                           |                        |                                                        |
|----------------------------------|----------------------|------------------|----------------|-------------|---------------|-------------------------------------------|------------------------|--------------------------------------------------------|
| /iew Invoices                    |                      |                  |                |             |               |                                           |                        | Dg                                                     |
| ▲ Search                         | e Number             |                  |                |             |               | Consumption Adv                           | Advance                | d Saved Search All Invoices ** At least one is require |
| Sur<br>** Purcha                 | Supplier A&A PROPANE |                  | <b>v</b>       |             |               | Invoice Stat<br>Paid Stat<br>Payment Numi | tus V                  |                                                        |
| earch Results                    | L                    |                  |                |             |               |                                           | L                      | Search Reset Save.                                     |
| View ▼ 3 <sup>H</sup> (e) Detach | Invoice Date         | Туре             | Purchase Order | Supplier    | Supplier Site | Unpaid Amount                             | Invoice Amount Invoice | e Status Payment Number                                |
| testPPRCADEFT                    | 2023-11-09           | Standard         |                | A&A PROPANE | OLIVER - CAD  | 0.00 CAD                                  | 114.98 CAD Approve     | ed 300380                                              |
| TEST-P2T                         | 2023-11-02           | Standard         |                | A&A PROPANE | OLIVER - CAD  | 0.00 CAD                                  | 114.98 CAD Approve     | ad 300379                                              |
| 123                              | 2023-10-23           | Standard         | PO11179        | A&A PROPANE | OLIVER - CAD  | CAD                                       | 0.00 CAD Incompl       | iete                                                   |
| 13412                            | 2023-10-23           | Standard invoice |                | A&A PROPANE | OLIVER - CAD  | CAD                                       | 0.00 CAD Incompl       | ete                                                    |
| KD23101148                       | 2023-10-23           | Standard         |                | A&A PROPANE | OLIVER - CAD  | 1,149.75 CAD                              | 1,149.75 CAD On hold   |                                                        |
| KD23101241                       | 2023-10-23           | Standard invoice |                | A&A PROPANE | OLIVER - CAD  | 1,149.75 CAD                              | 1,149.75 CAD Pending   | ) import                                               |
| KD23101304                       | 2023-10-23           | Standard         |                | A&A PROPANE | OLIVER - CAD  | 1,149.75 CAD                              | 1,149.75 CAD On hold   |                                                        |
| KD23101402                       | 2023-10-23           | Standard         |                | A&A PROPANE | OLIVER - CAD  | 1,149.75 CAD                              | 1,149.75 CAD Approve   | ad                                                     |
| KD23101437                       | 2023-10-23           | Standard         | PO11179        | A&A PROPANE | OLIVER - CAD  | 132.22 CAD                                | 132.22 CAD Approve     | ed                                                     |
| KD23101501                       | 2023-10-23           | Standard         |                | A&A PROPANE | OLIVER - CAD  | 1,264.73 CAD                              | 1,264.73 CAD On hold   |                                                        |
| KDP011178                        | 2023-10-23           | Standard         | PO11178        | A&A PROPANE | OLIVER - CAD  | 1,264.73 CAD                              | 1,264.73 CAD On hold   |                                                        |
| TEST_1039_CADEFT                 | 2023-10-20           | Standard         |                | A&A PROPANE | OLIVER - CAD  | 0.00 CAD                                  | 114.98 CAD Approve     | ed Multiple                                            |
| 01                               | 2023-10-19           | Standard         | P011111        | A&A PROPANE | OLIVER - CAD  | CAD                                       | 275.00 CAD Incompl     | iete                                                   |

The search results will yield your invoices, each listed with the associated **Purchase Order (PO)** (if applicable), **Unpaid Amount**, **Status**, and associated **Payment Number**.

#### **INVOICE STATUS DESCRIPTIONS:**

| Incomplete: | Invoice is in the process of being imported to the system.                         |
|-------------|------------------------------------------------------------------------------------|
| On Hold:    | Invoice has been imported to the system and is under investigation.                |
| Approved:   | Invoice has been imported to the system and has been validated. Ready for payment. |

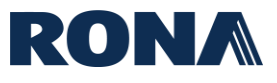

#### **View Payments**

1. From the home page, click on 'Supplier Portal'.

| ORACLE <sup>.</sup> |                              |  |
|---------------------|------------------------------|--|
|                     | Good afternoon, Karim Dadoun |  |
|                     | Supplier Portal Tools Others |  |
|                     | APPS                         |  |
|                     | Suppler Portal +             |  |
|                     |                              |  |

#### 2. Click on 'View Payments'.

| Supplier Portal                    |
|------------------------------------|
| Search Invoices v Invoice Number v |
| Tasks                              |
| Invoices and Payments              |
| View Invoices                      |
| View Payments                      |
| Company Profile                    |
| View Profile                       |
|                                    |
|                                    |

**3.** You will arrive on the 'View Payments' landing page. Enter at least 1 of the required search criteria to search for a payment and click 'Search'. Your payments will appear at the bottom of the screen.

To see all your payments, enter your supplier name in the 'Supplier' field and click 'Search'.

| ORACL                                                                                                    | € <sup>.</sup>                                                                                                    |                                                                                                    |                                                                                                    |                                                                                                    |                                                                                                    |                                                                                                    |                                                                                             | $\widehat{\Box}$                                                                                                    | $\square$                                                          | Ĵ0       | KD           |
|----------------------------------------------------------------------------------------------------|----------------------------------------------------------------------------------------------------|----------------------------------------------------------------------------------------------------|----------------------------------------------------------------------------------------------------|----------------------------------------------------------------------------------------------------|----------------------------------------------------------------------------------------------------|----------------------------------------------------------------------------------------------------|---------------------------------------------------------------------------------------------|----------------------------------------------------------------------------------------------------|--------------------------------------------------------------------|----------|--------------|
| /iew Paym                                                                                                    | ents                                                                                                    |                                                                                                    |                                                                                                    |                                                                                                    |                                                                                                    |                                                                                                    |                                                                                             |                                                                                                    |                                                                    |          | Done         |
| Search                                                                                                    |                                                                                                    |                                                                                                    |                                                                                                    |                                                                                                    |                                                                                                    |                                                                                                    | Advanced                                                                                    | Saved Searc                                                                                                    | th All Pa                                                          | ayments  | ►<br>Pariupa |
|                                                                                                    | ** Pa                                                                                                    | yment Number                                                                                                    |                                                                                                    |                                                                                                    | ** Suppl                                                                                                    | lier A&A PROPANE                                                                                                    |                                                                                             | •                                                                                                    | 74 1040                                                            | 10101010 | quirou       |
|                                                                                                    | P                                                                                                    | ayment Status                                                                                                    | ~                                                                                                    |                                                                                                    | Supplier S                                                                                                    | Site                                                                                                    |                                                                                             | •                                                                                                    |                                                                    |          |              |
|                                                                                                    | Pa                                                                                                    | yment Amount                                                                                                    |                                                                                                    |                                                                                                    | Payment D                                                                                                    | ate yyyy-mm-dd                                                                                                    | Ť©                                                                                          |                                                                                                    |                                                                    |          |              |
|                                                                                                    |                                                                                                    |                                                                                                    |                                                                                                    |                                                                                                    |                                                                                                    |                                                                                                    |                                                                                             | Sea                                                                                                    | arch                                                               | eset Sa  | ave          |
|                                                                                                    |                                                                                                    |                                                                                                    |                                                                                                    |                                                                                                    |                                                                                                    |                                                                                                    |                                                                                             |                                                                                                    |                                                                    |          |              |
| earch Result                                                                                                    | S                                                                                                    |                                                                                                    |                                                                                                    |                                                                                                    |                                                                                                    |                                                                                                    |                                                                                             |                                                                                                    |                                                                    |          |              |
| earch Result<br>View ▼ ਯੂ∄                                                                                                    | S<br>∰ Detach                                                                                                    |                                                                                                    |                                                                                                    |                                                                                                    |                                                                                                    |                                                                                                    |                                                                                             |                                                                                                    |                                                                    |          |              |
| earch Result<br>View ▼ ∰<br>Payment<br>Number                                                                                                    | Detach                                                                                                    | Payment Type                                                                                                    | Invoice Number                                                                                                    | Supplier                                                                                                    | Supplier Site Pa                                                                                                    | ayment Amount Pay                                                                                                    | yment Status                                                                                | Remit-to Ac                                                                                                    | count                                                              |          |              |
| View ▼ 弾<br>Payment<br>Number<br>300380                                                                                                    | ES                                                                                                    | Payment Type<br>Payment Process Request                                                                                                    | Invoice Number<br>testPPRCADEFT                                                                                                   | Supplier<br>A&A PROPANE                                                                                                    | Supplier Site Pr<br>OLIVER - CAD                                                                                                    | ayment Amount Pay<br>114.98 CAD Neg                                                                                                    | yment Status<br>gotiable                                                                    | Remit-to Ac                                                                                                    | ccount<br>1228                                                     |          |              |
| earch Result<br>View V III<br>Payment<br>Number<br>300380<br>300379                                                                                                    | ts<br>Detach<br>Payment Date<br>2023-11-09<br>2023-11-02                                                                                                    | Payment Type<br>Payment Process Request<br>Payment Process Request                                                                                                    | Invoice Number<br>testPPRCADEFT<br>TEST-P2T                                                                                       | Supplier<br>A&A PROPANE<br>A&A PROPANE                                                                                                    | Supplier Site P4<br>OLIVER - CAD<br>OLIVER - CAD                                                                                                    | ayment Amount Pay<br>114.98 CAD Neg<br>114.98 CAD Neg                                                                                                    | yment Status<br>gotiable<br>gotiable                                                        | Remit-to Ac                                                                                                    | 228<br>1228                                                        |          |              |
| earch Result<br>View ▼ ∰<br>Payment<br>Number<br>300380<br>300377                                                                                                    | B         Detach           Payment Date         2023-11-09           2023-11-02         2023-10-23                                                                                                    | Payment Type<br>Payment Process Request<br>Payment Process Request<br>Payment Process Request                                                                                                    | Invoice Number<br>testPPRCADEFT<br>TEST-P2T<br>TEST_1039_CA                                                                       | Supplier<br>A&A PROPANE<br>A&A PROPANE<br>A&A PROPANE                                                                                           | Supplier Site     Pr       OLIVER - CAD     OLIVER - CAD       OLIVER - CAD     OLIVER - CAD                                                                                                    | ayment Amount Pay<br>114.98 CAD Neg<br>114.98 CAD Neg<br>114.98 CAD Neg                                                                                                    | yment Status<br>gotiable<br>gotiable<br>gotiable                                            | Remit-to Ac<br>200000009<br>200000009                                                                               | 228<br>1228<br>1228                                                |          |              |
| earch Result<br>View ▼ ∰<br>Payment<br>Number<br>300379<br>300377<br>300376                                                                                                    | Detach           Image: Detach           Payment Date           2023-11-09           2023-11-02           2023-10-23           2023-10-23                                                                                                    | Payment Type<br>Payment Process Request<br>Payment Process Request<br>Payment Process Request<br>Payment Process Request                                                                                                    | Invoice Number<br>testPPRCADEFT<br>TEST-P2T<br>TEST_1039_CA<br>TEST_1039_CA                                                       | Supplier<br>A&A PROPANE<br>A&A PROPANE<br>A&A PROPANE<br>A&A PROPANE                                                                            | Supplier Site     Pr       OLIVER - CAD     OLIVER - CAD       OLIVER - CAD     OLIVER - CAD       OLIVER - CAD     OLIVER - CAD                                                                                                    | ayment Amount Pay<br>114.98 CAD Neg<br>114.98 CAD Neg<br>114.98 CAD Neg<br>114.98 CAD Voi<br>114.98 CAD Voi                                                                         | yment Status<br>gotiable<br>gotiable<br>gotiable<br>ded                                     | Remit-to Ac<br>XXXXXXXXX<br>XXXXXXXXX<br>XXXXXXXXX<br>XXXXXX                                                        | 228<br>228<br>228<br>228<br>228                                    |          |              |
| earch Result<br>View ▼ 項<br>Payment<br>300380<br>300377<br>300376<br>300060                                                                                                    | Image: Constraint of the state of the state of  | Payment Type<br>Payment Process Request<br>Payment Process Request<br>Payment Process Request<br>Payment Process Request<br>Payment Process Request                                                                                                    | Invoice Number<br>testPPRCADEFT<br>TEST-P2T<br>TEST_1039_CA<br>TEST_1039_CA<br>Multiple                                           | Supplier<br>A&A PROPANE<br>A&A PROPANE<br>A&A PROPANE<br>A&A PROPANE<br>A&A PROPANE                                                             | Supplier Site     Pr       OLIVER - CAD     OLIVER - CAD       OLIVER - CAD     OLIVER - CAD       OLIVER - CAD     OLIVER - CAD       OLIVER - CAD     OLIVER - CAD                                                                          | ayment Amount Pay<br>114.98 CAD Neg<br>114.98 CAD Neg<br>114.98 CAD Neg<br>114.98 CAD Voi<br>114.98 CAD Voi<br>229.96 CAD Neg                                                       | yment Status<br>gotiable<br>gotiable<br>gotiable<br>ided<br>gotiable                        | Remit-to Ac<br>XXXXXXXX<br>XXXXXXXX<br>XXXXXXXX<br>XXXXXXXX                                                         | 228<br>228<br>228<br>228<br>228<br>228<br>228                      |          |              |
| earch Result<br>View ▼ ∰<br>Payment<br>300380<br>300377<br>300376<br>300060<br>300058                                                                                               | Image: Constraint of the second second sec | Payment Type<br>Payment Process Request<br>Payment Process Request<br>Payment Process Request<br>Payment Process Request<br>Payment Process Request                                                                                                    | Invoice Number<br>testPPRCADEFT<br>TEST-P2T<br>TEST_1039_CA<br>TEST_1039_CA<br>Multiple<br>TEST_REMADV1                           | Supplier<br>A&A PROPANE<br>A&A PROPANE<br>A&A PROPANE<br>A&A PROPANE<br>A&A PROPANE<br>A&A PROPANE                                              | Supplier Site     Pri       OLIVER - CAD     OLIVER - CAD       OLIVER - CAD     OLIVER - CAD       OLIVER - CAD     OLIVER - CAD       OLIVER - CAD     OLIVER - CAD                                                                         | ayment Amount Pag<br>114.98 CAD Neg<br>114.98 CAD Neg<br>114.98 CAD Neg<br>114.98 CAD Neg<br>114.98 CAD Neg<br>114.98 CAD Neg<br>114.98 CAD Neg                                     | yment Status<br>gotiable<br>gotiable<br>gotiable<br>ded<br>gotiable<br>gotiable             | Remit-to Ac<br>X00000039<br>X00000039<br>X00000039<br>X00000039<br>X00000039<br>X00000039                           | 228<br>228<br>228<br>228<br>228<br>228<br>228<br>228<br>228        |          |              |
| Vew         𝑘           Payment<br>Number         𝑘           300380         300379           300377         300376           300060         300058           300055         300057 | Image: Constraint of the sector of the sector of  | Payment Type       Payment Process Request       Payment Process Request       Payment Process Request       Payment Process Request       Payment Process Request       Payment Process Request       Payment Process Request                               | Invoice Number<br>testPPRCADEFT<br>TEST-P2T<br>TEST_1039_CA<br>Multiple<br>TEST_REMADV1<br>WFAPPROVAL                             | Supplier<br>A&A PROPANE<br>A&A PROPANE<br>A&A PROPANE<br>A&A PROPANE<br>A&A PROPANE<br>A&A PROPANE<br>A&A PROPANE                               | Supplier Site     Pri       OLIVER - CAD     OLIVER - CAD       OLIVER - CAD     OLIVER - CAD       OLIVER - CAD     OLIVER - CAD       OLIVER - CAD     OLIVER - CAD       OLIVER - CAD     OLIVER - CAD                                     | ayment Amount Pag<br>114.98 CAD Neg<br>114.98 CAD Neg<br>114.98 CAD Neg<br>114.98 CAD Voi<br>229.96 CAD Neg<br>114.98 CAD Neg<br>114.98 CAD Neg<br>114.98 CAD Neg                   | yment Status<br>gotiable<br>gotiable<br>gotiable<br>ded<br>gotiable<br>gotiable<br>gotiable | Remit-to Ac<br>200000009<br>200000009<br>200000009<br>200000009<br>200000009<br>200000009                           | 228<br>228<br>228<br>228<br>228<br>228<br>228<br>228<br>228<br>228 |          |              |
| View ▼ 野     Payment     Number     300380     300379     30037     300376     300058     300055     300005                                                                         | Image: Constraint of the sector of the sector of  | Payment Type       Payment Process Request       Payment Process Request       Payment Process Request       Payment Process Request       Payment Process Request       Payment Process Request       Payment Process Request       Payment Process Request | Invoice Number<br>testPPRCADEFT<br>TEST-P2T<br>TEST_1039_CA<br>TEST_1039_CA<br>Multiple<br>TEST_REMADV1<br>WFAPPROVAL<br>Multiple | Supplier<br>A&A PROPANE<br>A&A PROPANE<br>A&A PROPANE<br>A&A PROPANE<br>A&A PROPANE<br>A&A PROPANE<br>A&A PROPANE<br>A&A PROPANE<br>A&A PROPANE | Supplier Site     Pri       OLIVER - CAD     OLIVER - CAD       OLIVER - CAD     OLIVER - CAD       OLIVER - CAD     OLIVER - CAD       OLIVER - CAD     OLIVER - CAD       OLIVER - CAD     OLIVER - CAD       OLIVER - CAD     OLIVER - CAD | ayment Amount Pag<br>114.98 CAD Neg<br>114.98 CAD Neg<br>114.98 CAD Neg<br>114.98 CAD Voi<br>229.96 CAD Neg<br>114.98 CAD Neg<br>114.98 CAD Neg<br>114.98 CAD Neg<br>114.98 CAD Neg | yment Status<br>gotiable<br>gotiable<br>ded<br>gotiable<br>gotiable<br>gotiable<br>gotiable | Remit-to Ac<br>X00000003<br>X00000003<br>X00000003<br>X00000003<br>X00000003<br>X00000003<br>X00000003<br>X00000003 | 228<br>1228<br>1228<br>1228<br>1228<br>1228<br>1228<br>1228        |          |              |

The search results will yield your payments, each listed with the **associated Invoice**, **Amount**, **Status**, and **Remit to Account**.